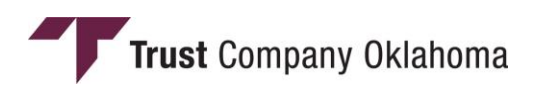

## HOW TO ACCESS YOUR CENSUS AND REQUIRED INFORMATION FORMS ON THE PLAN SPONSOR WEBSITE

Please contact a participant services representative at 1-866-239-1042 if you need assistance.

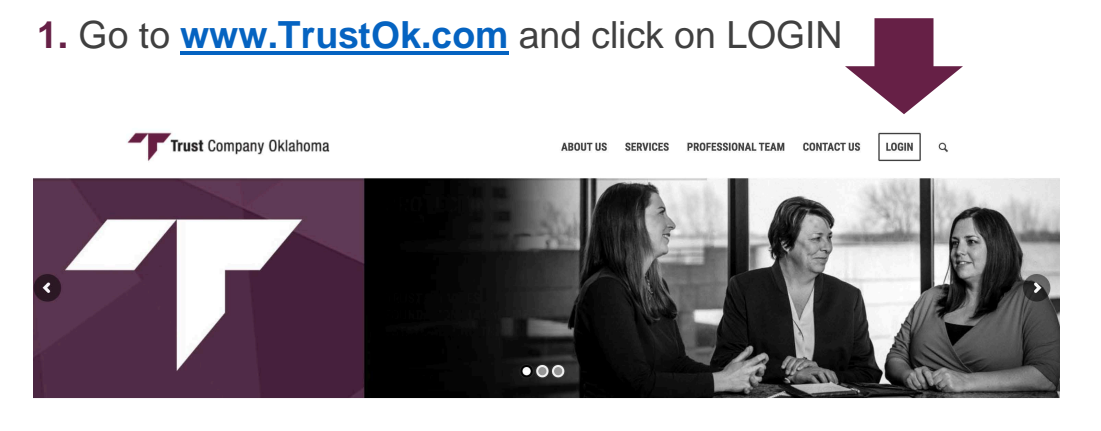

2. Select "401k Participant"

| <b>Y</b> https://www.trustok.com/login/ <b>Trust Company OH×</b> | • ≜ ¢    Search                                        |  |
|------------------------------------------------------------------|--------------------------------------------------------|--|
| Trust Company Oklahoma                                           | ABOUT US SERVICES PROFESSIONAL TEAM CONTACT US LOGIN Q |  |
|                                                                  |                                                        |  |
| INVESTMENT ACCOUNT,                                              | 401K                                                   |  |
| IRA, TRUST                                                       | PARTICIPANT                                            |  |
| LOG IN                                                           | LOG IN                                                 |  |

**3.** Log in using your plan sponsor credentials. Be sure to select "Sponsor" in the bottom selection box. If you are asked to enter a one-time pin, this will be e-mailed to you.

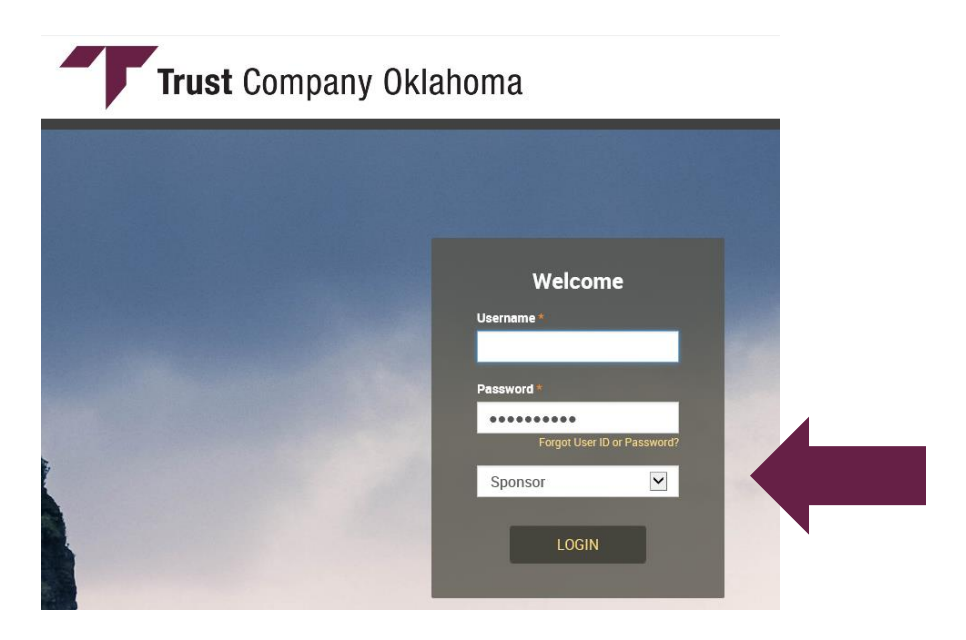

4. Select "Forms & Reports," then "Forms"

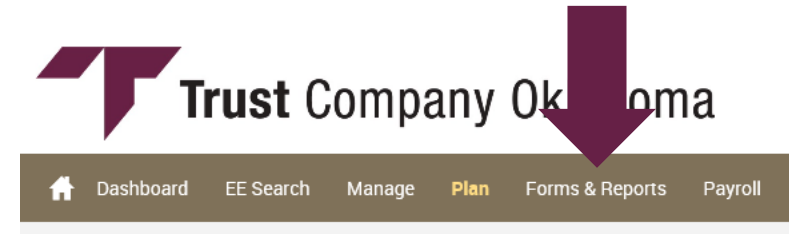

5. Select "View Forms"

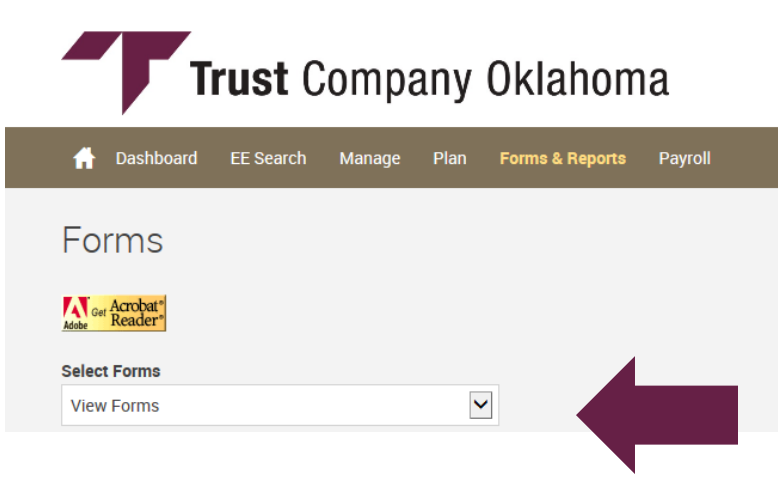

**6.** Scroll through your list of forms and click on the file name to open the file. You will have two files that you need to review/complete: the **Census Form** and the **Required Information Form**.

| Form Name            | Form Group            | Employer                            | Created    | Last<br>Viewed | From       | То         | Delete |
|----------------------|-----------------------|-------------------------------------|------------|----------------|------------|------------|--------|
| 2017 CENSUS FORM     | Annual Census Request | Trust Company of Oklahoma Demo Plan | 06/11/2018 | 06/11/2018     | 01/01/2017 | 12/31/2017 | Delete |
| 2017 REQUIRED INFORM | Annual Census Request | Trust Company of Oklahoma Demo Plan | 06/11/2018 | 06/11/2018     |            |            |        |

**7.** It is possible that you will get a pop-up prompt at the top or bottom of your screen. If so, select "Open" to open the file, then you may save it to your computer.

| - [ |                                                                                                    | _     |  |  |  |  |  |
|-----|----------------------------------------------------------------------------------------------------|-------|--|--|--|--|--|
|     | Do you want to open or save DYNAMICCENSUSREPORT-TC0120816_5641_20180611_121444_001.xls (12.0 KB) from benefitwebaccess.com? |       |  |  |  |  |  |
|     | Open Save 🔻 C                                                                                                    | ancel |  |  |  |  |  |